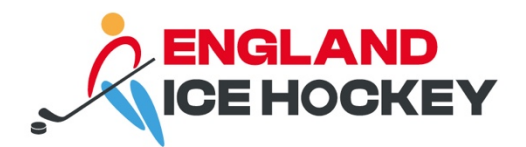

# **GameDay Post-Game**

December 2023

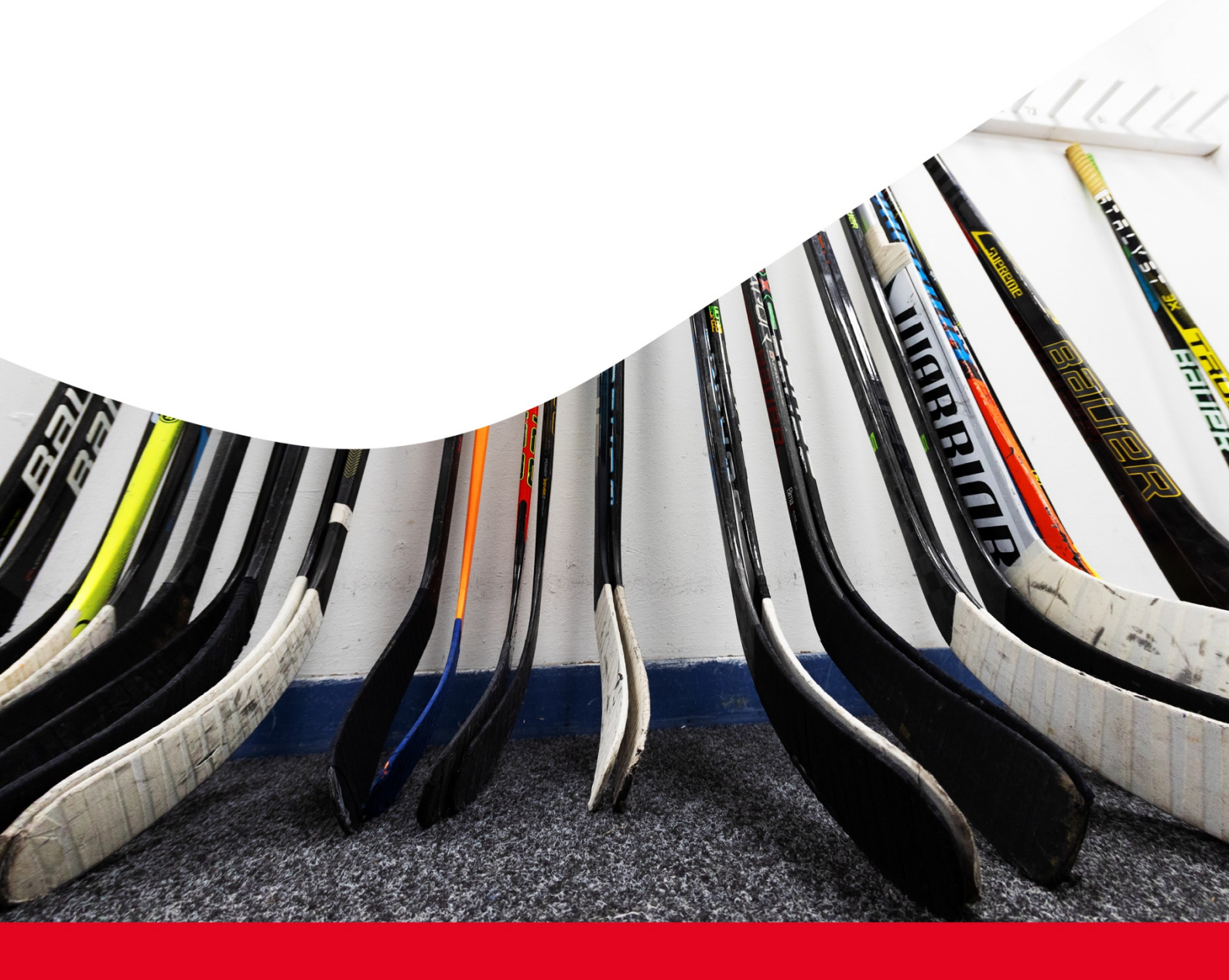

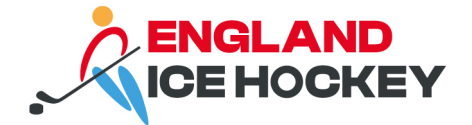

# Post-Game in GameDay

## Step 1:

Log into your GameDay Passport account: <u>https://passport.mygameday.app/login/</u>

| GAMEDAY<br>powered by \$ stack sports                                  |  |
|------------------------------------------------------------------------|--|
| Login to Passport<br>Email Address *<br>email@address.com              |  |
| Please enter your email address Password * Forgot?                     |  |
| Password<br>Enter your password                                        |  |
| Login                                                                  |  |
| Don't have an existing <b>Passport</b> account? Please register below, |  |
| Register                                                               |  |
| Privacy Policy<br>© Copyright GameDay. All rights reserved.            |  |

## Step 2:

Click on 'Membership and Competition Management'.

|                                                                                               | My Account                                                                                                    |                                                                                                    |
|-----------------------------------------------------------------------------------------------|----------------------------------------------------------------------------------------------------|----------------------------------------------------------------------------------------------------|
|                                                                                               |                                                                                                    |                                                                                                    |
| Membership & Competition<br>Management<br>Click here to access your organisation<br>database. | Results Entry & Live Scoring<br>Direct access to results entry and live<br>scoring for desktop, tablet and mobile. | Websites<br>Click to access your Standard and Advanced<br>Website permissions. Authorised users are<br>added automatically to Passport records. |
|                                                                                               |                                                                                                    | and the second second                                                                                                    |

### Step 3:

Access your club's portal by clicking on the logo.

#### englandicehockey.com

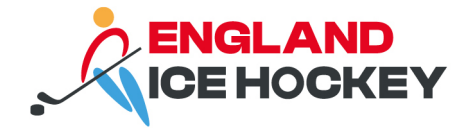

# Step 4:

| Test Club 1<br>Club                                                                 | * | Test Club 1 Help                       |                   |                                                                                                    |                                                                      |
|-------------------------------------------------------------------------------------|---|----------------------------------------|-------------------|----------------------------------------------------------------------------------------------------|----------------------------------------------------------------------|
| Dashboard     Dashboard     Members     Competitions     Match Results     Fixtures |   | Details Edit                           |                   | Contacts Edit<br>President (Primary Contact)<br>Joe Bloggs<br>D1234 56789<br>Joe Bloggs@eiha.co.uk | Treasurer<br>Ken Adams<br>01234 56789<br><u>ken adams@eiha.co.uk</u> |
| Awards<br>View Website                                                              |   | Stats <u>Configure</u><br>Members      | Players by Gender | Players by Gender                                                                                  | Players<br>15                                                        |
| <ul> <li>Communications</li> <li>Registrations</li> <li>Reports</li> </ul>          |   | 10<br>6<br>0<br>5 sep 23 Nov 23 Jan 24 | 80%               | 8<br>6<br>4<br>2<br>0<br>5ep 23 Nev 23 Jan 2                                                       | 10<br>5<br>0<br>8 Sep 23 Nov 23 Jan 24                               |

Click on 'Match Results' under the 'Competitions' menu.

# Step 5:

Find the relevant match and click 'Post Game'.

| Match Results Entry Help               |                         |                  |                                       |                                                    |                                                      |
|----------------------------------------|-------------------------|------------------|---------------------------------------|----------------------------------------------------|------------------------------------------------------|
|                                        |                         |                  | Show matche<br>(dr                    | es between: 15/1/2024 V To:<br>d/mm/yyyy) Enter Ou | 23/1/2024   Apply Dates  ick Results  Filter Matches |
| Match List                             |                         |                  |                                       |                                                    | Update Lock Status                                   |
| Result Home Away<br>Team Team          | Competition             | Match Date Venue | <ul> <li>Lock Match \$ Loc</li> </ul> | k PreGame 🗘                                        |                                                      |
| Test Club 3 Test Club 4<br>Elite Elite | Test EIH Elite Division | 15/01/2024 17:00 |                                       | Pre Game                                           | At Game Post Game                                    |
| Test Club 1 Test Club 2<br>Elite Elite | Test EIH Elite Division | 16/01/2024 17:00 |                                       | Pre Game                                           | At Game Post Game                                    |
| Test Club 3 Test Club 1<br>Elite Elite | Test EIH Elite Division | 17/01/2024 17:00 |                                       | Pre Game                                           | At Game Post Game                                    |
| Test Club 2 Test Club 4<br>Elite Elite | Test EIH Elite Division | 18/01/2024 17:00 |                                       | Pre Game                                           | At Game Post Game                                    |
| Showing 4 matches                      |                         |                  |                                       |                                                    | Update Lock Status                                   |

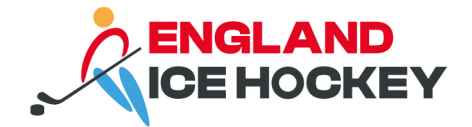

## Step 6:

Enter the results in the table below.

The final score should be the cumulative total of the three periods. The score in each period should be the number of goals scored in that period only. You need to ensure you select the result (won, lost, draw) from the drop downs.

| Pre Game           | At Game Post Game                       |                                   |                      |            | U12 North East<br>20/01/24 12:30 |
|--------------------|-----------------------------------------|-----------------------------------|----------------------|------------|----------------------------------|
|                    |                                         |                                   | Kingston Sharks      | Under 12's | Billingham Stars U12             |
|                    |                                         |                                   |                      |            |                                  |
| Final Match Scores | Kingston Sharks Under 12's Player Stats | Billingham Stars U12 Player Stats | Concussion Records   | Awards     |                                  |
| Kingston Sharks U  | nder 12's                               |                                   | Billingham Stars U12 |            |                                  |
| Final Score        |                                         | 3                                 | Final Score          |            | 1                                |
| Period 1 Score     |                                         | 1                                 | Period 1 Score       |            | 1                                |
| Period 2 Score     |                                         | 1                                 | Period 2 Score       |            | 0                                |
| Period 3 Score     |                                         | 1                                 | Period 3 Score       |            | 0                                |
| Overtime Score     |                                         |                                   | Overtime Score       |            |                                  |
| Shots On Goal      |                                         | 10                                | Shots On Goal        |            | 4                                |
| Empty net          |                                         |                                   | Empty net            |            |                                  |
| Empty-net Goal     |                                         |                                   | Empty-net Goal       |            |                                  |
| Even-strength Goal |                                         | 2                                 | Even-strength Goal   |            |                                  |
| Short-handed Goal  |                                         | 1                                 | Short-handed Goal    |            | 1                                |
| Power-play Goal    |                                         |                                   | Power-play Goal      |            |                                  |
| Penalty-shot Goal  |                                         |                                   | Penalty-shot Goal    |            |                                  |
| Results            | Won                                     | *                                 | Results              |            | Lost                             |

## Step 6:

Enter any penalties or notes in the 'Match Summary' section. Click 'Save Match Scores'.

| , |  |  |
|---|--|--|
|   |  |  |
|   |  |  |
|   |  |  |
|   |  |  |